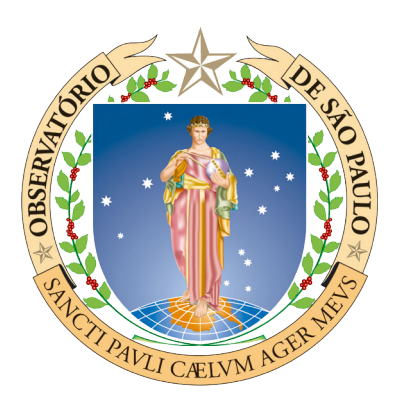

## Astrofísica Galáctica e Extragaláctica (2017)

Dr. Paula Rodrigues Teixeira Coelho

# Lab 1 - 28th March 2017 Study of the CMD and membership of stars in the Pleiades open cluster

Prepared by: Mohammad Reza Ghoreyshi based on tutorials by Leonardo dos Santos and EuroVO-AIDA WP5 case, originally developed by P. Padovani http://quiwi2.u-strasbg.fr/pub/fc/workflows/Pleiades.html *Scientific context:* In this tutorial we will investigate some properties of the Pleiades open cluster. We will use techniques of data mining to search for astrometric and photometric data available in literature. With these data we will be able to make an assessment of the stars which are members of the cluster, and which are not.

*Tools:* We will use two free software: Aladin and Topcat. Aladin<sup>1</sup> is a software to retrieve and visualize astronomical images. Topcat<sup>2</sup> is an interactive graphical viewer and editor for tabular data. These tools can query and access astronomical data through technologies of the Virtual Observatory<sup>3</sup>.

Note: If you don't have the softwares installed on your system, please see the instructions in page 17 of this file.

1- Open a terminal (Ctrl + Alt + T) and run Aladin with this command: aladin& A window will be opened.

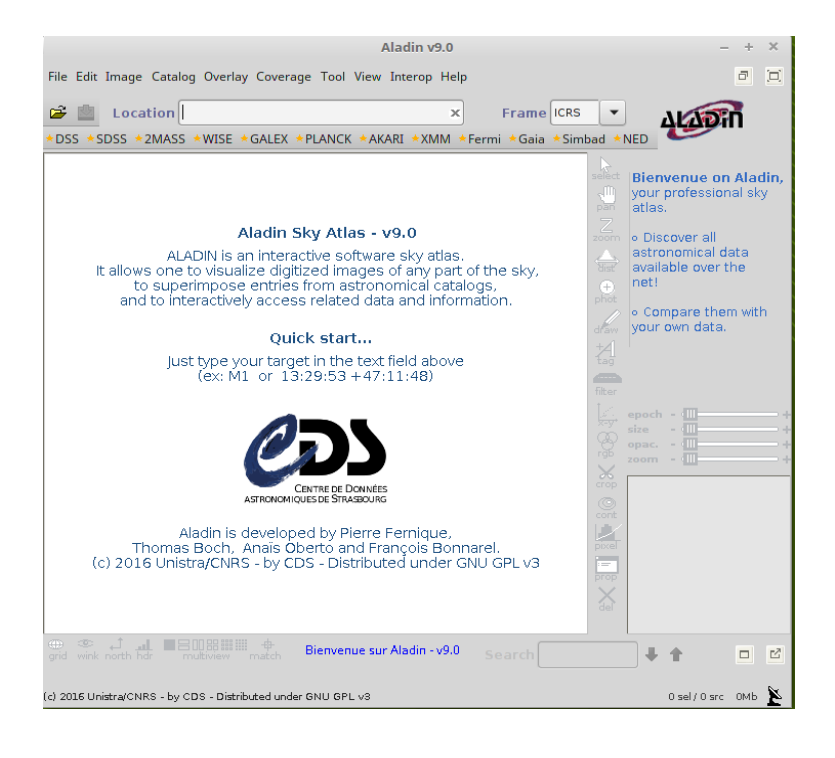

<sup>1-</sup> aladin.u-strasbg.fr

<sup>2-</sup> www.star.bris.ac.uk/~mbt/topcat

<sup>3-</sup> www.ivoa.net

2- Go to Edit ---> User preferences and select "User profile ---> Undergraduate". Restart Aladin.

|                      |   | Aladin user preferences – + ×                |
|----------------------|---|----------------------------------------------|
| Language             | 0 | default   New translation ?                  |
| User profile         | ? | astronomer                                   |
| Wizard               | 0 | Activated                                    |
| Control sliders      | 0 | 🗶 epoch 🗶 size 🗌 dens. 🗌 cube 🗶 opac. 🗶 zoom |
| Working directory    | 0 | /home/mohammad/Downloads/Aladin Browse       |
| Coordinate frame     | 0 | ICRS   HiPS mode Default                     |
| HiPS projection      | 0 | SINUS                                        |
| Pixel mapping        | 0 | - Video reverse - Color map gray -           |
| Dedicated filter     | 0 | Activated                                    |
| Web browser          | 0 |                                              |
| Default survey       | 0 | Server hips Survey/Color P/DSS2/color        |
| Registry site        | 0 | aladin.u-strasbg.fr 💌 Reload                 |
| CDS log              | 0 | Activated                                    |
| Permanent disk cache | 0 | 0/ 4096 MB Clear                             |
|                      |   | Apply Close                                  |

3- The new apparence will be like this:

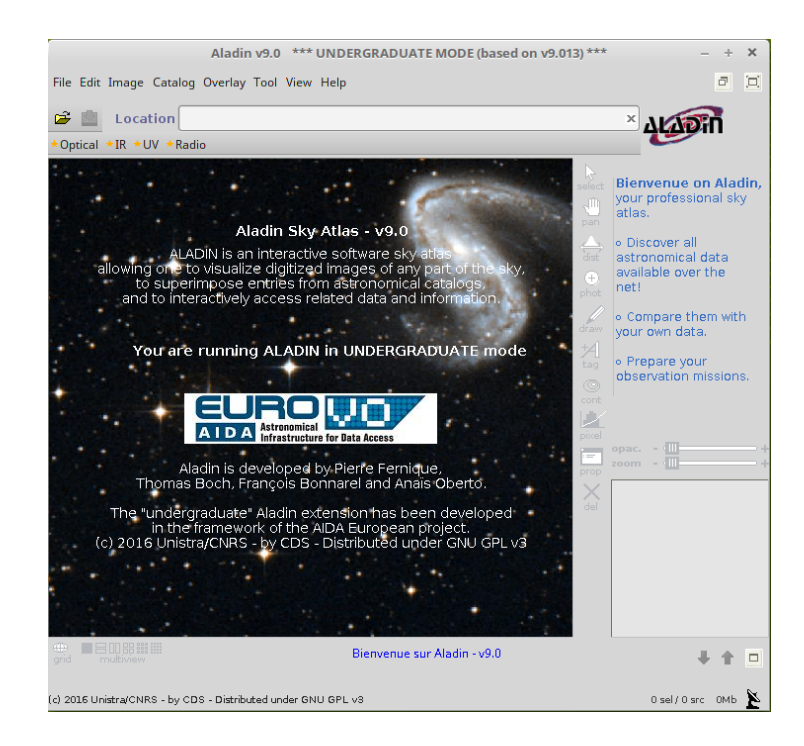

4- Go to File ---> Load astronomical image ---> Aladin image server

|                  | Server selector                                      | - + ×              |
|------------------|------------------------------------------------------|--------------------|
| r                | Others Others File Watch                             | _                  |
| lmage<br>servers | O Aladin image server (?)                            | Catalog<br>servers |
|                  | >>> Step 1: Specify a target/radius and press SUBMIT |                    |
| Radio            | Target (ICRS, name) Grab co,,,                       | <b>NILIBOD</b>     |
|                  | Step 2: load one or several images Hierarchical view |                    |
|                  |                                                      | Surveys            |
| Contineal        |                                                      |                    |
|                  |                                                      |                    |
|                  |                                                      |                    |
|                  |                                                      |                    |
| Mubble           |                                                      |                    |
|                  |                                                      | CI2ICIT.           |
| Aladin           |                                                      |                    |
| ( <u> </u>       |                                                      |                    |
| · ·              |                                                      | -                  |
|                  | Close ()                                             |                    |

5- On the field "Target", type 'pleiades', and then click on the SUBMIT button.

|                  | Server selector                                            | – + ×              |
|------------------|------------------------------------------------------------|--------------------|
|                  | Others of Sile                                             | 1                  |
| lmage<br>servers | • Aladin image server 🕜                                    | Catalog<br>servers |
|                  | Step 1: Specify a target/radius and press SUBMIT           |                    |
| Radio            | Target (ICRS, name) pleiades Grab co                       |                    |
|                  | >>> Step 2: load one or several images 📃 Hierarchical view |                    |
|                  | SURVEY COLOR SIZE OBS ID                                   | Surveys            |
|                  | 2MASS K(IR K) 8.6' x 17.1' 000924N_KI1:                    |                    |
|                  | 2MASS H(IR H) 8.6' x 17.1' 000924N_HI1:                    | Missions           |
|                  | 2MASS J(IRJ) 8.6' x 17.1' 000924N_JII:                     |                    |
|                  | POSSI 0-DSS2(0.41um) 13.0' x 13.0' 356                     |                    |
|                  | POSSII F-DSS2(0.658um) 13.0' x 13.0' 482                   |                    |
| Hubble           | POSSII J-DSS2(0.491um) 13.0' x 13.0' 482                   |                    |
|                  | POSSII N-DSS2(0.84um) 13.0' x 13.0' 482                    | 212IEIX            |
| Aladin           | POSSI E-DSS1(0.645um) 14.2' x 14.2' 356                    |                    |
| images           | POSST F-DSS1 (0.645um) 1.7° x 1.7° .356-LOW                |                    |
| L                |                                                            | ]                  |
|                  | Reset Clear SUBMIT Close ?                                 |                    |
|                  |                                                            |                    |

6- On the new window, select the item 'J-DSS2  $(6.5^{\circ} \times 6.5^{\circ})$ ' from the POSS II survey and click Submit. The image will be opened on the Aladin window.

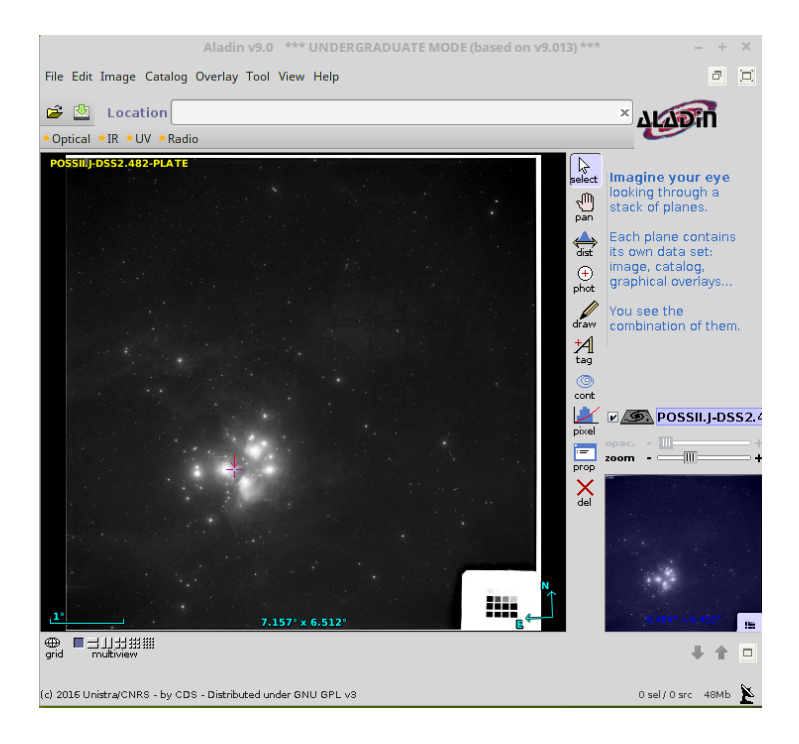

7- Go to File ---> Load Catalog ---> Vizier A window will be opened.

|                  | Server selector                                                                          | - + ×              |
|------------------|------------------------------------------------------------------------------------------|--------------------|
|                  | Others File Watch                                                                        | _                  |
| lmage<br>servers | VizieR catalog service ??                                                                | Catalog<br>servers |
|                  | Specify a target, and a catalog name or identification                                   |                    |
| Radio            | Target (ICRpleiades Grab co                                                              | <b>NILIBOD</b>     |
| Introped         | Catalog Radius 14'                                                                       | Gurveys            |
| Continal         | don't know which catalog ? Select the potentially interesting ones with words/keywords ! | Rissions           |
|                  | Author, free text:                                                                       |                    |
|                  | Wavelength Mission Astronomy                                                             |                    |
| ubble            | Radio AKARI Abundances                                                                   | VizieR             |
| Aladin<br>images | IR ANS Ages                                                                              |                    |
|                  |                                                                                          |                    |
|                  | Reset Clear SUBMIT Close ?                                                               |                    |

8- On the field "Author, free text", type 'parallax', and on the field "Radius", type '5 deg', and then click on SUBMIT. A new window will be opened.

| catalogs  | ~                      | · · · · · |                                             |
|-----------|------------------------|-----------|---------------------------------------------|
| Name      | Category               | Density   | Description                                 |
| 🗌 I/337   | optical                | 54        | Gaia DR1 (Gaia Collaboration, 2016)         |
| I/280B    | optical                | 2         | All-sky Compiled Catalogue of 2.5 million   |
| J/A+A/384 | . <mark>optical</mark> | 2         | Compiled catalog of Per OB2 star forming c  |
| I/62C     | optical                | 1         | Perth 70: Positions of 24900 Stars (Hog+ 1  |
| 🗌 I/99    | optical                | 1         | Brorfelde Meridian Catalogues 1964-1976 (B  |
| 🗌 I/143   | optical                | 1         | Fourth Fundamental Cat and Suppl (FK4, FK4  |
| □ I/144   | optical                | 1         | First, Second and Third Herstmonceux Cats,  |
| 🗌 I/175   | optical                | 1         | Fifth Fundamental Catalogue (FK5) - Extens  |
| 🗌 I/196   | optical                | 1         | Hipparcos Input Catalogue, Version 2 (Turo  |
| 🗌 I/238A  | optical                | 1         | Yale Trigonometric Parallaxes, Fourth Edit  |
| I/239     | optical                | 1         | The Hipparcos and Tycho Catalogues (ESA 199 |
| I/250     | optical                | 1         | The Tycho Reference Catalogue (Hog+ 1998)   |
| I/256     | optical                | 1         | Carlsberg Meridian Catalogs (CMC, 1999)     |
| 🗌 I/264   | optical                | 1         | Sixth Catalogue of Fundamental Stars (FK6)  |
| 🗌 I/311   | optical                | 1         | Hipparcos, the New Reduction (van Leeuwen,  |
| 🗌 I/333   | optical                | 1         | URAT Parallax Catalog (UPC) (Finch+, 2016)  |
| II/300    | IR                     | 1         | JMMC Stellar Diameters Catalogue - JSDC (L  |
| II/346    | IR                     | 1         | JMMC Stellar Diameters Catalogue - JSDC. V  |
| III/254   | optical                | 1         | 2nd Cat. of Radial Velocities with Astrome  |
| V/32A     | optical                | 1         | Stars within 25 pc of the Sun (Woolley+ 19) |

9- On the new window, select the item 'I/239' (it contains the parallaxes from the Hipparcos and Tycho Catalogues), and then click on SUBMIT. Points will be overlaid on the Pleiades image.

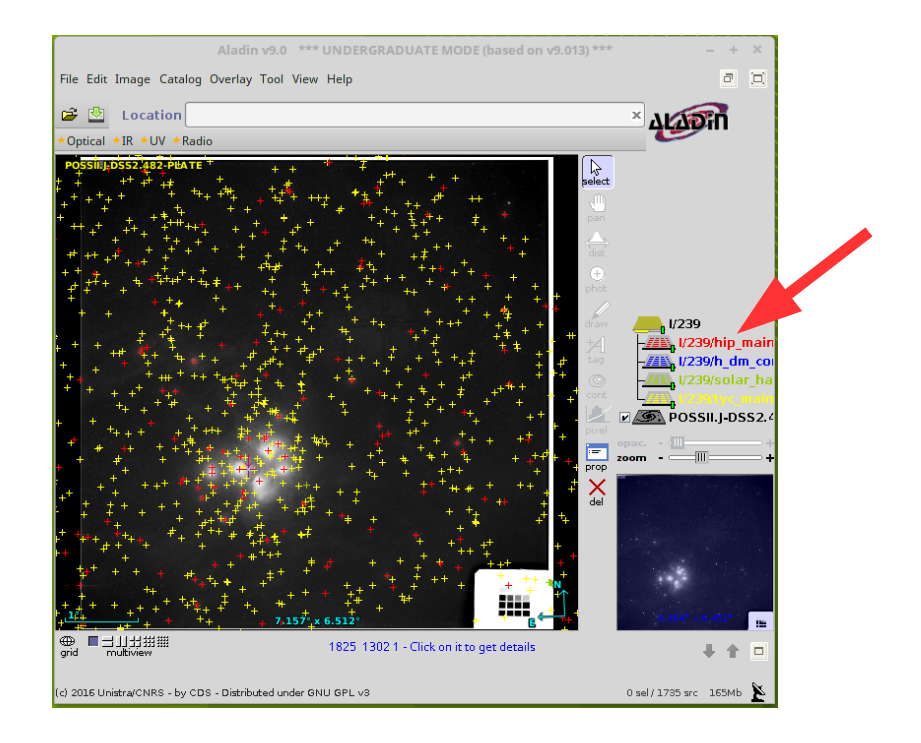

10- We will only use the data from Hipparcos, so go back to the main Aladin window, and deactivate the layers other than 'I/239/hip\_main' (this is done by clicking their respective icons to toggle the layers on and off)

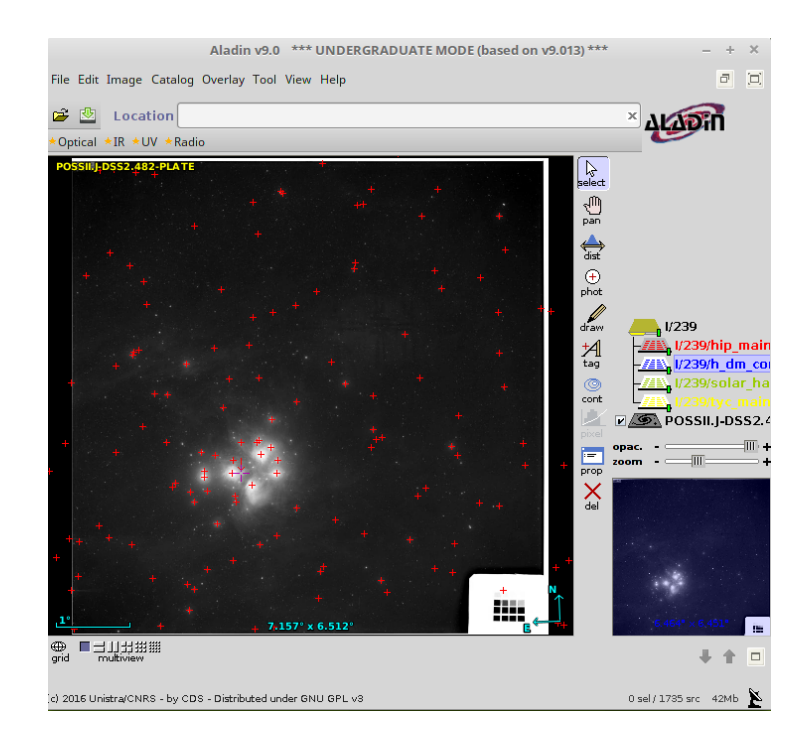

11- Open a terminal and run Topcat with this command: topcat&

| <u>F</u> ile <u>V</u> iews <u>G</u> raphics Joins | TOPCAT<br><u>W</u> indows <u>V</u> O <u>I</u> nterop <u>H</u> elp                                                                                  | - + × |
|---------------------------------------------------|----------------------------------------------------------------------------------------------------|-------|
|                                                   |                                                                                                    | 2     |
| Table List                                        | Current Table Properties<br>Label:<br>Location:<br>Name:<br>Rows:<br>Columns:<br>Sort Order:<br>Row Subset:<br>Activation Action:<br>Broadcast Row |       |
| 39 / 3538 M                                       | AMP Clients: Messages:                                                                                                    |       |

12- Go back to the Aladin main window, right-click the layer ' $I/239/hip_main$ ', and then click on 'Broadcast selected tables to... > topcat'.

|                                  | TOPCAT                                                  | - + × |
|----------------------------------|---------------------------------------------------------|-------|
| <u>File Views Graphics</u> Joins | <u>W</u> indows <u>V</u> O <u>I</u> nterop <u>H</u> elp |       |
|                                  |                                                         | 2     |
| Table List                       | Current Table Properties                                |       |
| 1: hip_main                      | Label: hip main                                         |       |
|                                  | Location: Aladin:1/239/hip main                         |       |
|                                  | Name: I/239/hip_main                                    |       |
|                                  | Rows: 224                                               |       |
|                                  | Columns: 13                                             |       |
|                                  | Sort Order: 🔶 🔍                                         |       |
|                                  | Row Subset: All 💌                                       |       |
|                                  | Activation Action: (no action) 🗌 Broadcast Row          |       |
|                                  | SAMP                                                    |       |
| 50 / 3538 M                      | Messages: Clients: 🕬 💿 🌺                                |       |

13- Let's plot the histogram of the parallaxes of the stars in the field of Pleiades. Go to the TOPCAT window, and click on Graphics > Histogram plot.

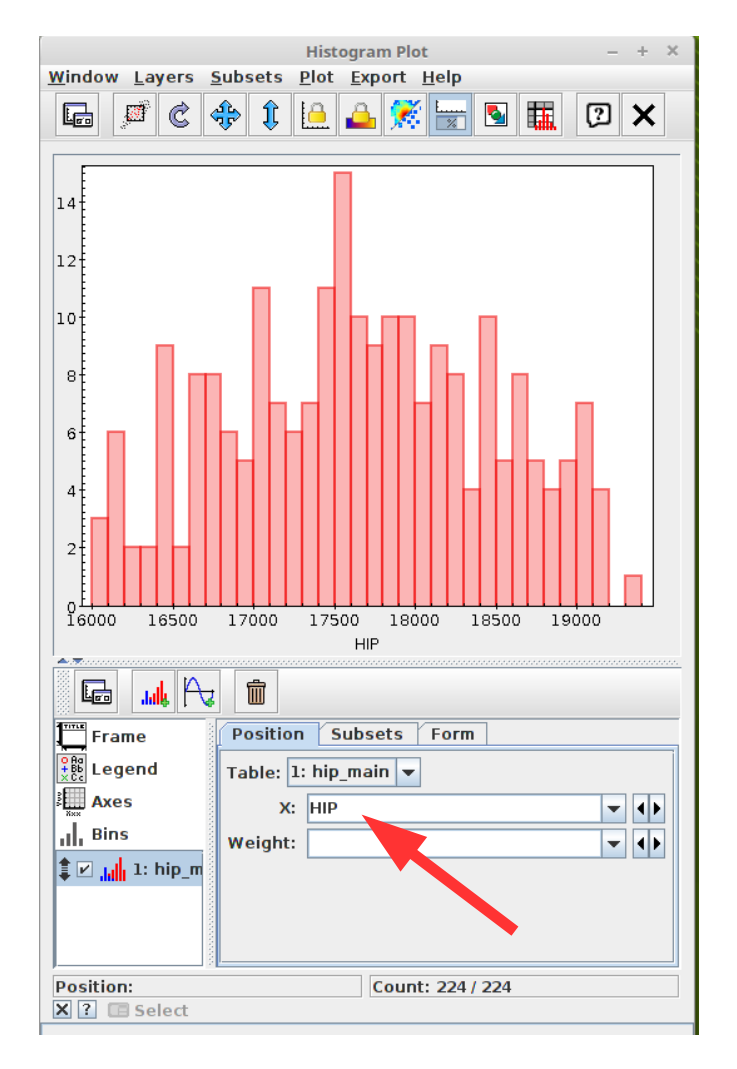

14- Change "X" to 'Plx' (for parallax). You will notice that most stars have parallaxes between 0 and 20 mas (milli-arcsecond). Stars belonging to the Pleiades cluster are actually between 8 and 9 mas. The remaining stars are foreground (Plx < 8 mas) or background stars (Plx > 9 mas).

|                                        | Histogram Plot – + X             |
|----------------------------------------|----------------------------------|
| <u>W</u> indow <u>L</u> ayers <u>9</u> | <u>iubsets Plot Export H</u> elp |
| 🕞 🖉 🖒 <                                | 💠 1 🕒 📤 🚿 🔚 🖻 🏭 😰 🗙 👘            |
| 60-                                    |                                  |
|                                        |                                  |
|                                        |                                  |
| 50+                                    |                                  |
|                                        |                                  |
| 40                                     |                                  |
|                                        |                                  |
| 30                                     |                                  |
|                                        |                                  |
| 20                                     |                                  |
|                                        |                                  |
| 10                                     |                                  |
|                                        |                                  |
| o <sup>EL</sup> ululululul             |                                  |
| 0 10                                   | 20 30 40 30 80 70<br>Plx/mas     |
|                                        |                                  |
|                                        |                                  |
| Frame                                  | Position Subsets Form            |
| Legend                                 | Table: 1: hip_main 💌             |
| Axes                                   | X: Plx V ()                      |
| III. Bins                              | Weight:                          |
| <b>↓ ⊿ 1:</b> hip_m                    |                                  |
|                                        |                                  |
|                                        |                                  |
| Position:                              | Count: 224 / 224                 |
| X ? 🖪 Select                           |                                  |

15- We will now correct for the reddening (extinction) of the cluster. First, go to the TOPCAT window and then Views ---> Column Info. We will add a column for corrected (B-V) color.

|       | TOPCAT(1): Table Columns - + ×                              |              |        |           |        |                                                     |  |  |
|-------|-------------------------------------------------------------|--------------|--------|-----------|--------|-----------------------------------------------------|--|--|
| Winde | <u>W</u> indow <u>C</u> olumns <u>D</u> isplay <u>H</u> elp |              |        |           |        |                                                     |  |  |
| ÷     |                                                             |              |        |           |        |                                                     |  |  |
| Table | Colum                                                       | ns for 1: hi | p_main |           |        |                                                     |  |  |
|       | Visible                                                     | Name         | \$ID   | Class     | Units  | Description                                         |  |  |
| 0     |                                                             | Index        | \$0    | Long      |        | Table row index                                     |  |  |
| 1     | ~                                                           | _V           | \$1    | String    |        | Link to the VizieR record with all details          |  |  |
| 2     | ~                                                           | HIP          | \$2    | Integer   |        | Identifier (HIP number) (H1)                        |  |  |
| 3     | ~                                                           | RAhms        | \$3    | String    |        | Right ascension in h m s, ICRS (J1991.25) (H3)      |  |  |
| 4     | ~                                                           | DEdms        | \$4    | String    |        | Declination in deg ' ", ICRS (J1991.25) (H4)        |  |  |
| 5     | ~                                                           | Vmag         | \$5    | Float     | mag    | ? Magnitude in Johnson V (H5)                       |  |  |
| 6     | ~                                                           | RA(ICRS)     | \$6    | Double    | deg    | *? alpha, degrees (ICRS, Epoch=J1991.25) (H8)       |  |  |
| 7     | ~                                                           | DE(ICRS)     | \$7    | Double    | deg    | *? delta, degrees (ICRS, Epoch=J1991.25) (H9)       |  |  |
| 8     | V                                                           | Plx          | \$8    | Float     | mas    | ? Trigonometric parallax (H11)                      |  |  |
| 9     | ~                                                           | pmRA         | \$9    | Double    | mas/yr | Proper motion mu_alpha.cos(delta), ICRS(H12) {\em(  |  |  |
| 10    | ~                                                           | pmDE         | \$10   | Double    | mas/yr | ? Proper motion mu_delta, ICRS (H13) {\em(for J1991 |  |  |
| 11    | ~                                                           | e_Plx        | \$11   | Float     | mas    | ? Standard error in Plx (H16)                       |  |  |
| 12    | ~                                                           | B-V          | \$12   | Float     | mag    | ? Johnson B-V colour (H37)                          |  |  |
| 13    | ~                                                           | Notes        | \$13   | Character |        | *[DGPWXYZ] Existence of notes (H70)                 |  |  |
|       | 4                                                           |              |        |           |        | ▶                                                   |  |  |
|       |                                                             |              |        |           |        |                                                     |  |  |

16- In the new window, go to the Columns > New Synthetic Column.

|                                                                                                    | TOPCAT(1): Table Columns                                         | – + ×                                                                                                    |
|----------------------------------------------------------------------------------------------------|------------------------------------------------------------------|----------------------------------------------------------------------------------------------------|
| <u>W</u> indow <u>C</u> olumns <u>D</u> isplay                                                                                                    | Help<br>Define Synthetic Column – + ×                            |                                                                                                    |
| Table ( $\underline{W}$ indow $\underline{H}$ elp $f(x)$ $f(x)$ $f(x)$                                                                                                    |                                                                  | Description                                                                                                    |
| 0       1         1       2         3       2         3       2         4       5         5       Units:         6       Description:         7       8         9       0         10       Index:         12       13 | <br> <br> <br> <br> <br>no UCD<br> <br> <br> <br> <br> <br> <br> | vith all details<br>1)<br>ICRS (J1991.25) (H3)<br>S (J1991.25) (H4)<br>(H5)<br>poch=J1991.25) (H8)<br>poch=J1991.25) (H9)<br>H11)<br>cos(delta), ICRS(H12) {\em(<br>a, ICRS (H13) {\em(for J1991<br>16)<br>7)<br>notes (H70) |
|                                                                                                    |                                                                  | Þ                                                                                                    |

17- In the field "Name", type '(B-V) o'. In the field "Expression", we will put the values of (B-V) corrected for a reddening of -0.04 (value for the Pleiades cluster): this is done by typing '\$NUMBER - 0.04', where NUMBER = the number of the column (B-V) (you can check it on the TOPCAT: Table Column window). In the field "Units", type 'mag' (for magnitudes). Then, click on OK. A new item will be added to the Table Column window.

|   | TOPCAT(1): Table Columns - + ×                              |          |              |        |           | ×      |            |                                           |   |
|---|-------------------------------------------------------------|----------|--------------|--------|-----------|--------|------------|-------------------------------------------|---|
| 1 | <u>W</u> indow <u>C</u> olumns <u>D</u> isplay <u>H</u> elp |          |              |        |           |        |            |                                           |   |
|   |                                                             |          |              |        |           |        |            |                                           |   |
|   | Table                                                       | e Columr | is for 1: hi | p_main | -         | -      | -          |                                           |   |
|   |                                                             | Visible  | Name         | \$ID   | Class     | Units  | Expression | Descr                                     |   |
|   | 1                                                           | ~        |              | \$1    | String    |        |            | Link to the VizieR record with all detail | - |
|   | 2                                                           | ~        | HIP          | \$2    | Integer   |        |            | Identifier (HIP number) (H1)              |   |
|   | 3                                                           | <b>v</b> | RAhms        | \$3    | String    |        |            | Right ascension in h m s, ICRS (J1991.)   |   |
|   | 4                                                           | <b>V</b> | DEdms        | \$4    | String    |        |            | Declination in deg ' ", ICRS (J1991.25)   |   |
|   | 5                                                           | ~        | Vmag         | \$5    | Float     | mag    |            | ? Magnitude in Johnson V (H5)             |   |
|   | 6                                                           | ~        | RA(ICRS)     | \$6    | Double    | deg    |            | *? alpha, degrees (ICRS, Epoch=J1991      |   |
|   | 7                                                           | ~        | DE(ICRS)     | \$7    | Double    | deg    |            | *? delta, degrees (ICRS, Epoch=J1991.     |   |
|   | 8                                                           | <b>V</b> | Plx          | \$8    | Float     | mas    |            | ? Trigonometric parallax (H11)            | = |
|   | 9                                                           | ~        | pmRA         | \$9    | Double    | mas/yr |            | Proper motion mu_alpha.cos(delta), IC     |   |
|   | 10                                                          | ~        | pmDE         | \$10   | Double    | mas/yr |            | ? Proper motion mu_delta, ICRS (H13)      |   |
|   | 11                                                          | ~        | e_Plx        | \$11   | Float     | mas    |            | ? Standard error in Plx (H16)             |   |
| 4 | 12                                                          | ~        | B-V          | \$12   | Float     | mag    |            | ? Johnson B-V colour (H37)                |   |
|   | 13                                                          | ~        | Notes        | \$13   | Character |        |            | *[DGPWXYZ] Existence of notes (H70)       |   |
|   | 14                                                          | V        | (B-V)o       | \$14   | Double    | mag    | \$12-0.04  |                                           | • |
|   |                                                             | 4        |              |        |           |        |            | •                                         |   |
|   |                                                             |          |              |        |           |        |            |                                           |   |

10

18- Now we will plot the color-magnitude diagram for our field of stars. This is done on the TOPCAT window. Go to Graphics > Plane Plot. On the new window, select '(B-V)o' for the X axis and 'Vmag' for the Y-axis, then click on Axes on the list on the left, and select 'Y flip'. You will clearly see the main sequence of the Pleiades cluster.

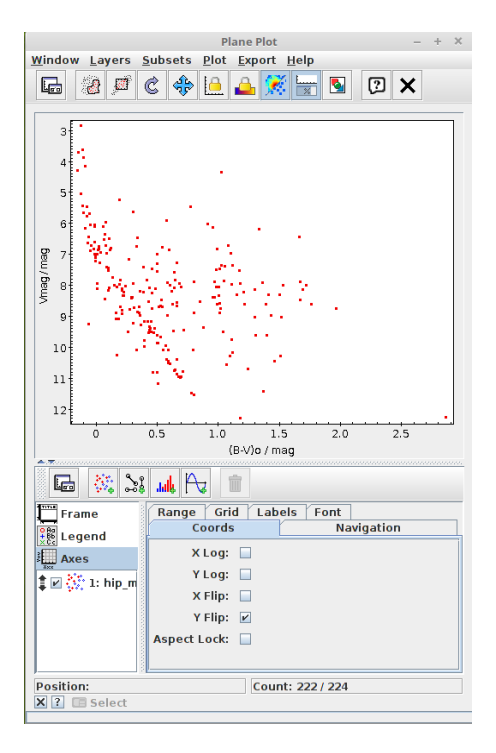

19- We can visualize a specific selection of stars from the CMD in the Aladin main window. In Plane Plot window, go to Subsets > Draw subset region. First, we will select only the stars on the top left region of the CMD. Draw a region that encircle these stars on the CMD plot, and then go to Subsets > Finish Drawing Region. On the "New Subset Name", type 'Top left' then click on "Add Subset"

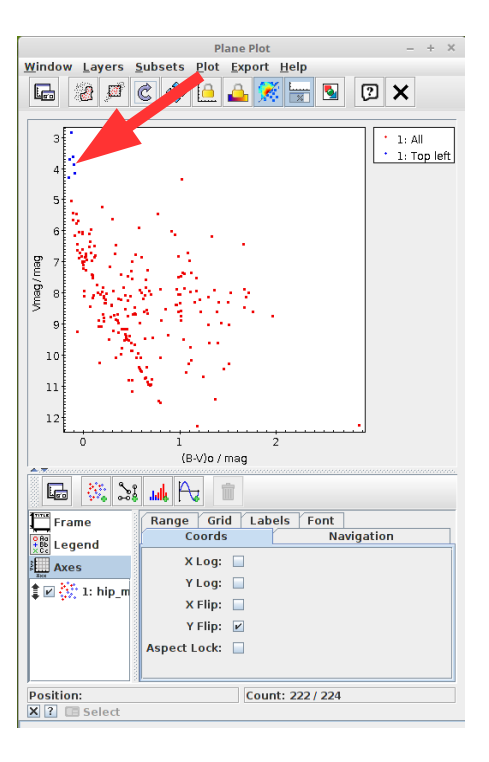

20- Now, go to the TOPCAT main window, and select the 'Top left' item on the "Row subset" list. Then go to File > Send table to... > Aladin.

| TOPCAT - + >                                                                                              |
|----------------------------------------------------------------------------------------------------|
| <u>F</u> ile <u>V</u> iews <u>G</u> raphics Joins <u>W</u> indows <u>V</u> O <u>I</u> nterop <u>H</u> elp |
|                                                                                                    |
| Table List Current Table Properties                                                                       |
| 1: hip_main Label: hip main                                                                               |
| Location: Aladin:1/239/hip main                                                                           |
| Name: I/239/hip_main                                                                                      |
| Rows: 224 (6 apparent)                                                                                    |
| Columns: 14                                                                                               |
| Sort Order: 🔶                                                                                             |
| Row Subset: Top left 🔻                                                                                    |
| Activation Action: (no action) Broadcast Row                                                              |
| r SAMP                                                                                                    |
| 58 / 3538 M Messages: Clients: 🕬 🙆 🌺                                                                      |

21- On the Aladin main window, you will see that a new layer was added.

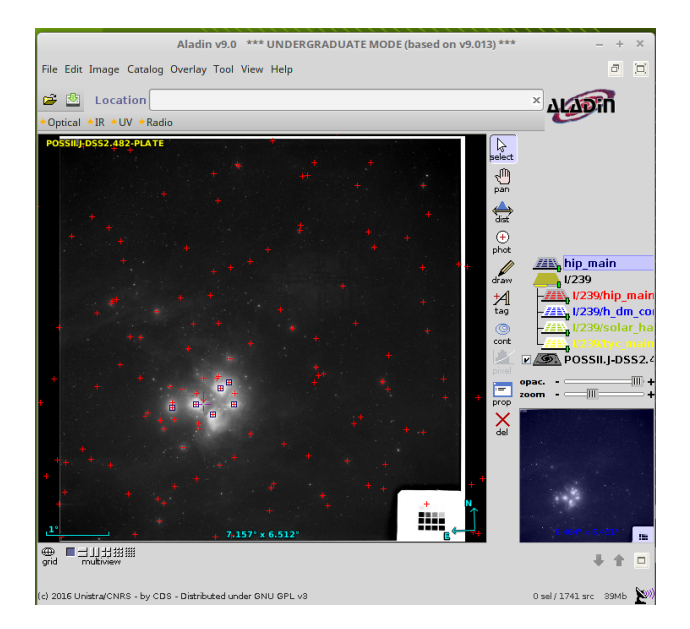

22- You can change its color to a more distinctive one by right-clicking the layer, going to Properties..., selecting the new desired color, and clicking on "Apply". Notice that most stars on the top left of the CMD are the brightest one from the Pleiades cluster.

|                              | Properties - + ×                                |
|------------------------------|-------------------------------------------------|
| Properties                   | of the plane "hip_main"                         |
| PlaneID:                     | hip_main                                        |
| Origin:                      | topcat                                          |
| Color:                       |                                                 |
| Default shape:               | square                                          |
| Source:                      | 6                                               |
| Table information:           | Column information                              |
| Epoch:                       | J2000 Img epoch Reset                           |
|                              | 2000                                            |
|                              | 1 I I I I I I I<br>1700180019002000210022002300 |
|                              | 100                                             |
| Scaling factor (for filters) | 0 50 100 150 200 250 300                        |
| Overlay opacity/transparency |                                                 |
|                              | 0 20 40 60 80 100                               |
|                              | Apply Close                                     |

23- Go to the Histogram plot window, and you will also notice that the subset of stars you selected will be shown in the histogram of parallaxes.

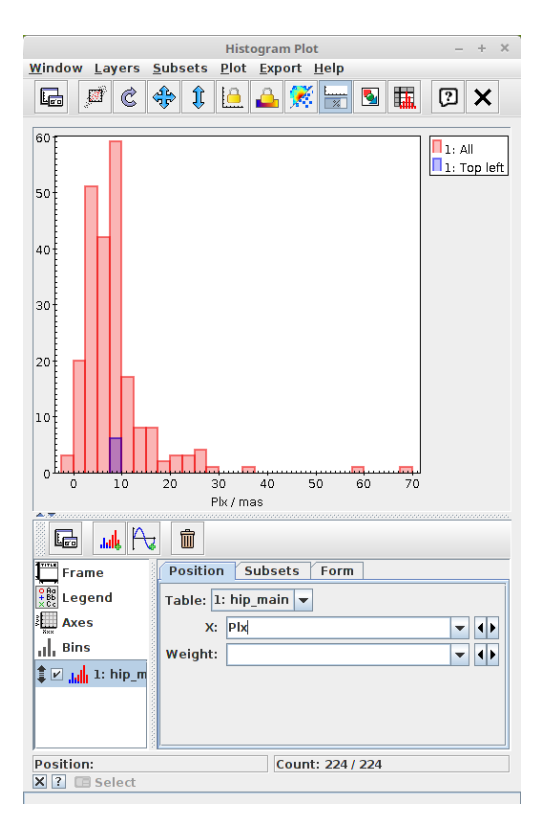

24- Do the same you did for the top left region of the CMD, but instead this time do it for the lower right region. You will notice that the stars are mostly foreground stars that do not seem to be related to the Pleiades cluster.

|                              | Histogram Plot - +               | ×  |
|------------------------------|----------------------------------|----|
| <u>W</u> indow <u>Layers</u> | <u>Subsets Plot Export H</u> elp |    |
| 🕞 🖉 🖒 -                      | 💠 1 🕒 🔔 🚿 层 💁 🔣 🛛 🗙              |    |
|                              |                                  |    |
| 60                           | 1: All                           |    |
|                              | 1: Top left                      |    |
| 50                           | I I: Low rigr                    | IL |
|                              |                                  |    |
| 40                           |                                  |    |
|                              |                                  |    |
| 30                           |                                  |    |
|                              |                                  |    |
| 20                           |                                  |    |
|                              |                                  |    |
|                              |                                  |    |
|                              |                                  |    |
|                              |                                  |    |
| 0 10                         | 20 30 40 50 60 70                |    |
| ▲                            | Plx / mas                        |    |
|                              |                                  |    |
| Frame                        | Position Subsets Form            |    |
| Legend                       | Table: 1: hip_main 💌             |    |
| Axes                         | X: Plx 🗸                         |    |
| III. Bins                    | Weight:                          | i  |
| ‡ 🗹 📕 1: hip_m               |                                  | 1  |
|                              |                                  |    |
|                              |                                  |    |
| Position:                    | Count: 224 / 224                 |    |
| X ? Select                   | 500111 227/ 227                  |    |
|                              |                                  |    |

25- Suggestion: do it for the main sequence too. Remember to check the histogram of parallaxes.

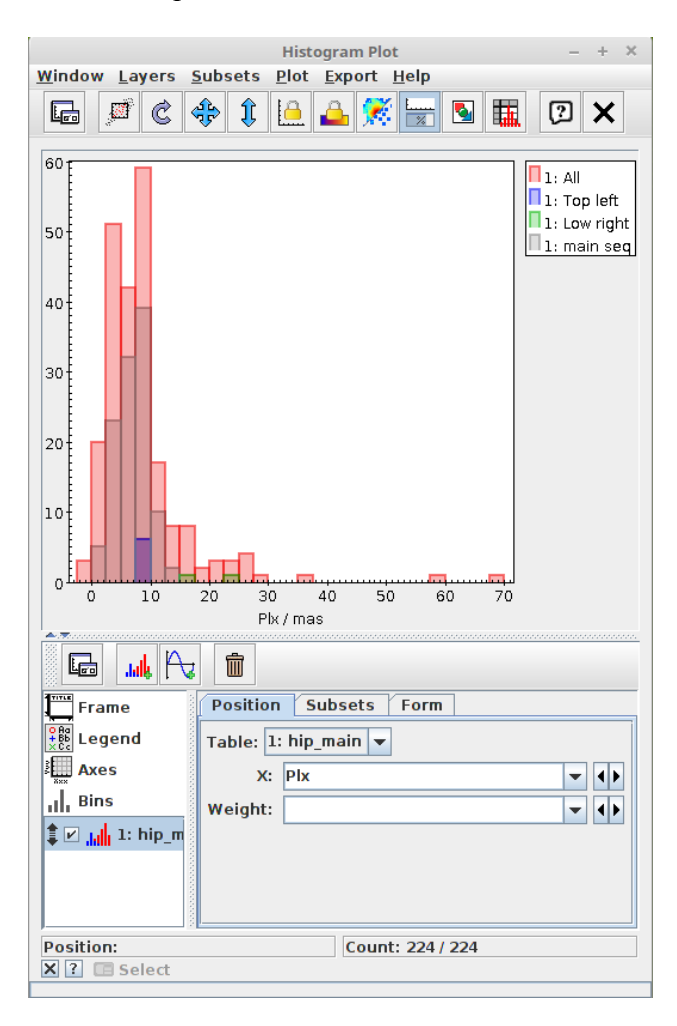

Question: How do you interpret the stars in the CMD showing (B-V)0 > 0.8?

26- Repeat the process for different regions of the CMD.

Question: Which regions you think are best to derive the mean radial velocity of the cluster?

27- In TOPCAT, you can look at the values of the different subsets by selecting the subset name in the Main Window and double-clicking "hip\_main" on the Table List.

|       |                 |                 |             | TOPCAT(1):  | Table Brows | er       |          | -     | +   | × |
|-------|-----------------|-----------------|-------------|-------------|-------------|----------|----------|-------|-----|---|
| Windo | ow <u>S</u> ubs | sets <u>H</u> e | lp          |             |             |          |          |       |     |   |
|       |                 |                 |             |             |             |          |          |       |     |   |
|       |                 | X ك             |             |             |             |          |          |       |     |   |
|       |                 |                 |             |             |             |          |          |       |     |   |
| Table | Browse          | r for 1: h      | ip_main     |             |             |          |          |       |     |   |
|       | _V              | HIP             | RAhms       | DEdms       | Vmag        | RA(ICRS) | DE(ICRS) | Plx   |     |   |
| 95    | VizieR          | 17511           | 03 44 58.91 | +22 01 57.2 | 9.49        | 56.24546 | 22.03256 | 10.   |     | - |
| 96    | VizieR          | 17525           | 03 45 08.19 | +26 17 33.5 | 11.49       | 56.28414 | 26.29263 | 13.35 |     |   |
| 97    | VizieR          | 17527           | 03 45 09.73 | +24 50 21.7 | 5.66        | 56.29053 | 24.83937 | 8.87  |     | 1 |
| 99    | VizieR          | 17547           | 03 45 27.52 | +28 40 07.8 | 7.41        | 56.36468 | 28.66883 | 8.27  |     | 1 |
| 100   | VizieR          | 17552           | 03 45 31.98 | +21 14 48.5 | 7.75        | 56.38323 | 21.24681 | 11.21 |     |   |
| 101   | VizieR          | 17572           | 03 45 48.80 | +23 08 50.1 | 6.85        | 56.45334 | 23.14726 | 9.68  |     |   |
| 103   | VizieR          | 17579           | 03 45 54.46 | +24 33 16.6 | 5.76        | 56.47693 | 24.55462 | 8.43  |     |   |
| 104   | VizieR          | 17583           | 03 45 59.13 | +25 23 55.3 | 8.04        | 56.49636 | 25.3987  | 8.5   |     |   |
| 105   | VizieR          | 17588           | 03 46 02.89 | +24 31 40.8 | 6.43        | 56.51203 | 24.52801 | 9.21  |     |   |
| 109   | VizieR          | 17607           | 03 46 19.33 | +20 52 47.6 | 11.54       | 56.58053 | 20.87989 | 4.16  |     | = |
| 113   | VizieR          | 17625           | 03 46 34.82 | +25 50 38.3 | 8.72        | 56.64507 | 25.84397 | 4.73  |     |   |
| 114   | VizieR          | 17662           | 03 46 57.84 | +28 40 47.7 | 8.68        | 56.74098 | 28.67993 | 2.74  |     |   |
| 115   | VizieR          | 17664           | 03 46 59.38 | +24 31 12.8 | 6.83        | 56.74743 | 24.52023 | 6.66  |     |   |
| 117   | VizieR          | 17692           | 03 47 20.96 | +23 48 12.4 | 6.99        | 56.83732 | 23.80345 | 8.35  |     |   |
| 118   | VizieR          | 17694           | 03 47 22.88 | +22 55 20.0 | 8.17        | 56.84535 | 22.92223 | 9.87  |     |   |
| 120   | VizieR          | 17704           | 03 47 29.44 | +24 17 18.4 | 6.83        | 56.87267 | 24.28845 | 9.05  |     |   |
| 121   | VizieR          | 17729           | 03 47 46.82 | +25 23 08.9 | 8.32        | 56.94509 | 25.38581 | 7.61  |     |   |
| 123   | VizieR          | 17763           | 03 48 10.59 | +21 19 44.8 | 7.97        | 57.04414 | 21.3291  | 11.94 |     | - |
|       | •               |                 |             |             |             |          |          |       | - Þ |   |

28- In TOPCAT, click on the Main Window and go to Views ---> Column Statistics. It will show the statistics for the current selected subset.

| Eile Views Graphics Joins Windows VO Interop Help         TOPCAT(1): Row Statistics         Vision Statistics Display Help         Image: Statistics for 1: hip_main         Name       Mean       SD       Minimum       Maximum       nGood         V       17533.       701.107       16072       19182       111         RAhms       03 26 59.61       04 06 41.42       111         DEdms       +19 15 15.7       +28 47 09.5       111         RA(ICRS)       56.3262       2.20225       51.74836       61.67259       111         DE(ICRS)       24.0597       2.37642       19.25436       28.78597       111         Plk       6.91595       2.61405       1.09       13.39       111         PmRA       16.7322       26.806       -34.27       262.7       111         PmDE       -35.3681       33.6017       -342.88       5.06       111         Pv       0.296027       0.23997       -0.082       0.843       111         Notes       0       2.3097       -0.122       0.803       111                                                                                                    | + ×   |
|----------------------------------------------------------------------------------------------------|-------|
| Image: Second second second |       |
| Image: Second statistic second statistic second statiste second statis second statistic second statistic second        |       |
| Table         Window Export Statistics Display Help           Image: Statistics for 1: hip_main         Row Statistics for 1: hip_main           Name         Mean         SD         Minimum         Maximum         nGood           V         VizieR         VizieR         111           HiP         17533.         701.107         16072         19182         111           RAhms         03 26 59.61         04 06 41.42         111           DEdms         +19 15 15.7         +28 47 09.5         111           Vmag         8.3409         1.56917         5.05         11.54         111           DEd(ICRS)         26.63262         2.20225         51.74836         61.67259         111           Pix         6.91595         2.61405         1.09         13.39         111           pmRA         16.7322         26.806         -34.27         262.7         111           pmDE         -35.3681         33.6017         -342.88         5.06         111           B-V         0.296027         0.23997         -0.082         0.843         111           B-V         0.296027         0.23997         -0.122         0.803         111                                                                                                    | ן 🧶 📋 |
| Name         Mean         SD         Minimum         Maximum         nGood           V         Name         Mean         SD         Minimum         Maximum         nGood           V         V         VizieR         VizieR         111           HIP         17533.         701.107         16072         19182         111           RAhms         03 26 59.61         04 06 41.42         111           DEdms         +119 15 15.7         +28 47 09.5         111           Vmag         8.3409         1.56917         5.05         11.54         111           DE(ICRS)         24.0597         2.37642         19.25436         28.78597         111           Plx         6.91595         2.61405         1.09         13.39         111           pmDE         -35.3681         33.6017         -342.88         5.06         111           pmDE         -35.3681         33.6017         -342.88         5.06         111           B-V         0.296027         0.23997         -0.082         0.843         111           Notes             P         111           (B-V)o         0.256027         0.23                                                                                                    |       |
| 1: hip         Image: Construct of the second second           |       |
| Row Statistics for 1: hip_main           Name         Mean         SD         Minimum         Maximum         nGood           V          VizieR         VizieR         111           HIP         17533.         701.107         16072         19182         111           RAhms         03 26 59.61         04 06 41.42         111           DEdms         +19 15 15.7         +28 47 09.5         111           Vmag         8.3409         1.56917         5.05         11.54         111           DEdms         +19 15 15.7         +28 47 09.5         111           Vmag         8.3409         1.56917         5.05         11.54         111           DE(ICRS)         56.3262         2.20225         51.74836         61.67259         111           DE(ICRS)         24.0597         2.37642         19.25436         28.78597         111           Plx         6.91595         2.61405         1.09         13.39         111           pmDE         -35.3681         33.6017         -342.88         5.06         111           e Plx         1.5636         0.933807         0.83         6.98         111           B-V         0.296027                                                                                                    |       |
| Row Statistics for 1: hip_main           Name         Mean         SD         Minimum         Maximum         nGood           V          VizieR         VizieR         111           HIP         17533.         701.107         16072         19182         111           RAhms         03 26 59.61         04 06 41.42         111           DEdms         +19 15 15.7         +28 47 09.5         111           Vmag         8.3409         1.56917         5.05         11.54         111           DEdms         +19 15 15.7         +28 47 09.5         111           Vmag         8.3409         1.56917         5.05         11.54         111           DE(ICRS)         24.0597         2.37642         19.25436         28.78597         111           Plk         6.91595         2.61405         1.09         13.39         111           pmDE         -35.3681         33.6017         -342.88         5.06         111           e_Plk         1.5636         0.933807         0.83         6.98         111           B-V         0.296027         0.23997         -0.122         0.803         111           (B-V)o         0.256027                                                                                                    |       |
| Name         Mean         SD         Minimum         Maximum         nGood           V         VizieR         VizieR         111           HIP         17533.         701.107         16072         19182         111           RAhms         03 26 59.61         04 06 41.42         111           DEdms         +19 15 15.7         +28 47 09.5         111           Vmag         8.3409         1.56917         5.05         11.54         111           DEdms         +19 15 15.7         +28 47 09.5         111           Vmag         8.3409         1.56917         5.05         11.54         111           DE(ICRS)         56.3262         2.20225         51.74836         61.67259         111           DE(ICRS)         24.0597         2.37642         19.25436         28.78597         111           Plx         6.91595         2.61405         1.09         13.39         111           pmDE         -35.3681         33.6017         -342.88         5.06         111           B-V         0.296027         0.23997         -0.082         0.843         111           B-V         0.296027         0.23997         -0.122         0.803 <td< th=""><th></th></td<>                                                                                                    |       |
| V         VizieR         VizieR         111           HIP         17533.         701.107         16072         19182         111           RAhms         03 26 59.61         04 06 41.42         111           DEdms         +19 15 15.7         +28 47 09.5         111           Vmag         8.3409         1.56917         5.05         11.54         111           DE(ICRS)         56.3262         2.20225         51.74836         61.67259         111           DE(ICRS)         24.0597         2.37642         19.25436         28.78597         111           Plk         6.91595         2.61405         1.09         13.39         111           pmRA         16.7322         26.806         -34.27         262.7         111           pmDE         -35.3681         33.6017         -342.88         5.06         111           B-V         0.296027         0.23997         -0.082         0.843         111           B-V         0.296027         0.23997         -0.122         0.803         111                                                                                                    |       |
| HIP         17533.         701.107         16072         19182         111           RAhms         03 26 59.61         04 06 41.42         111           DEdms         +19 15 15.7         +28 47 09.5         111           Vmag         8.3409         1.56917         5.05         11.54         111           DE(ICRS)         56.3262         2.20225         51.74836         61.67259         111           DE(ICRS)         24.0597         2.37642         19.25436         28.78597         111           Plk         6.91595         2.61405         1.09         13.39         111           pmRA         16.7322         26.806         -34.27         262.7         111           pmDE         -35.3681         33.6017         -342.88         5.06         111           B-V         0.296027         0.23997         -0.082         0.843         111           Notes          P         111           (B-V)o         0.256027         0.23997         -0.122         0.803         111                                                                                                    |       |
| RAhms         03 26 59.61         04 06 41.42         111           DEdms         +19 15 15.7         +28 47 09.5         111           Vmag         8.3409         1.56917         5.05         11.54         111           RA(ICRS)         56.3262         2.20225         51.74836         61.67259         111           DE(ICRS)         24.0597         2.37642         19.25436         28.78597         111           Plk         6.91595         2.61405         1.09         13.39         111           pmRA         16.7322         26.806         -34.27         262.7         111           pmDE         -35.3681         33.6017         -342.88         5.06         111           B-V         0.296027         0.23997         -0.082         0.843         111           Notes          P         111           (B-V)o         0.256027         0.23997         -0.122         0.803         111                                                                                                    |       |
| DEdms         +19 15 15.7         +28 47 09.5         111           Vmag         8.3409         1.56917         5.05         11.54         111           RA(ICRS)         56.3262         2.20225         51.74836         61.67259         111           DE(ICRS)         24.0597         2.37642         19.25436         28.78597         111           Pix         6.91595         2.61405         1.09         13.39         111           pmRA         16.7322         26.806         -34.27         262.7         111           pmDE         -35.3681         33.6017         -342.88         5.06         111           B-V         0.296027         0.23997         -0.082         0.843         111           Notes          P         111         P         111                                                                                                    |       |
| Vmag         8.3409         1.56917         5.05         11.54         111           RA(ICRS)         56.3262         2.20225         51.74836         61.67259         111           DE(ICRS)         24.0597         2.37642         19.25436         28.78597         111           Plx         6.91595         2.61405         1.09         13.39         111           pmRA         16.7322         26.806         -34.27         262.7         111           pmDE         -35.3681         33.6017         -342.88         5.06         111           B-V         0.296027         0.23997         -0.082         0.843         111           Notes          P         111           (B-V)o         0.256027         0.23997         -0.122         0.803         111                                                                                                    |       |
| RA(ICRS)         56.3262         2.20225         51.74836         61.67259         111           DE(ICRS)         24.0597         2.37642         19.25436         28.78597         111           Plx         6.91595         2.61405         1.09         13.39         111           pmRA         16.7322         26.806         -34.27         262.7         111           pmDE         -35.3681         33.6017         -342.88         5.06         111           e         Plx         1.5636         0.933807         0.83         6.98         111           B-V         0.296027         0.23997         -0.082         0.843         111           Notes           P         111           (B-V)o         0.256027         0.23997         -0.122         0.803         111                                                                                                    |       |
| DE(ICRS)         24.0597         2.37642         19.25436         28.78597         111           Pix         6.91595         2.61405         1.09         13.39         111           pmRA         16.7322         26.806         -34.27         262.7         111           pmDE         -35.3681         33.6017         -342.88         5.06         111           e <pix< td="">         1.5636         0.933807         0.83         6.98         111           B-V         0.226027         0.23997         -0.082         0.843         111           Notes          P         111</pix<>                                                                                                    |       |
| Plx         6.91595         2.61405         1.09         13.39         111           pmRA         16.7322         26.806         -34.27         262.7         111           pmDE         -35.3681         33.6017         -342.88         5.06         111           e Plx         1.5636         0.933807         0.83         6.98         111           B-V         0.296027         0.23997         -0.082         0.843         111           Notes         P         111           (B-V)o         0.256027         0.23997         -0.122         0.803         111                                                                                                    |       |
| pmRA         16.7322         26.806         -34.27         262.7         111           pmDE         -35.3681         33.6017         -342.88         5.06         111           e Pk         1.5636         0.933807         0.83         6.98         111           B-V         0.296027         0.23997         -0.082         0.843         111           Notes         P         111           (B-V)o         0.256027         0.23997         -0.122         0.803         111                                                                                                    |       |
| pmDE         -35.3681         33.6017         -342.88         5.06         111           e_Plx         1.5636         0.933807         0.83         6.98         111           B-V         0.296027         0.23997         -0.082         0.843         111           Notes         P         111           (B-V)o         0.256027         0.23997         -0.122         0.803         111                                                                                                    |       |
| e_Plx         1.5636         0.933807         0.83         6.98         111           B-V         0.296027         0.23997         -0.082         0.843         111           Notes         P         111           (B-V)o         0.256027         0.23997         -0.122         0.803         111                                                                                                    |       |
| B-V         0.296027         0.23997         -0.082         0.843         111           Notes         P         111           (B-V)o         0.256027         0.23997         -0.122         0.803         111                                                                                                    |       |
| Notes         P         111           (B-V)o         0.256027         0.23997         -0.122         0.803         111                                                                                                    |       |
| (B-V)o 0.256027 0.23997 -0.122 0.803 111                                                                                                    |       |
|                                                                                                    |       |
| Subset for calculations: main seq 💌                                                                                                    |       |

### 29- Final view on Aladin:

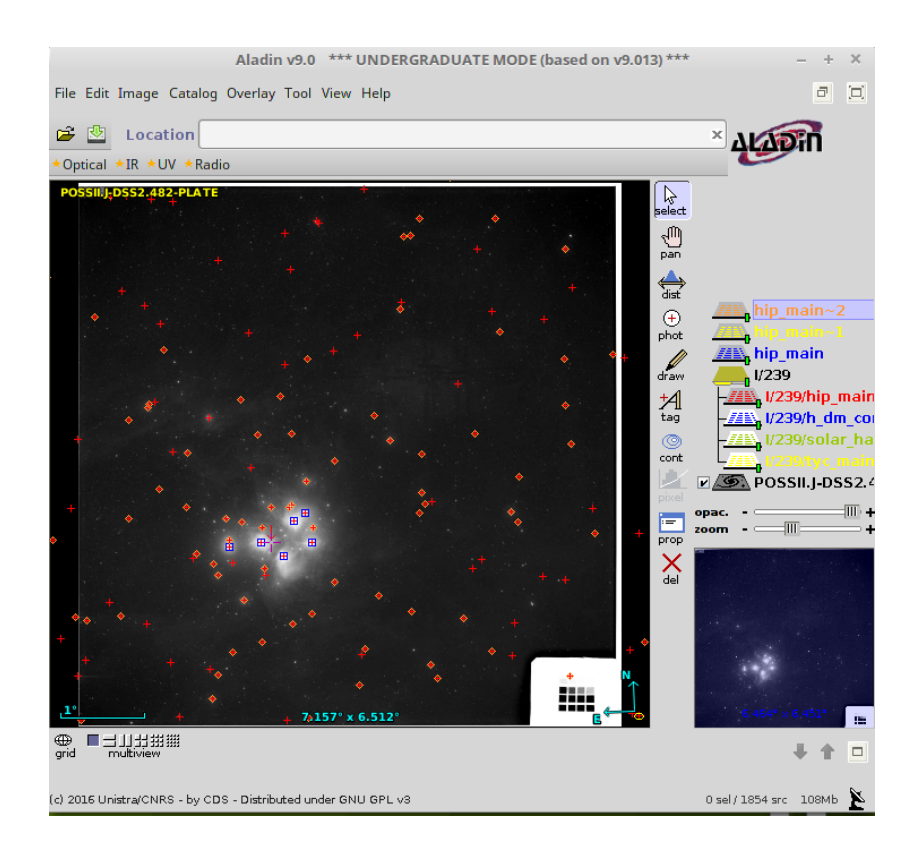

Question: What is your estimate of the mean parallax Pleiades clusters? Which subset you choose to derive this mean? (explain your choice)

Question: What about radial velocities? Use what you have learned to estimate of the mean radial velocity of the cluster.

### # Download and Installing Aladin and Topcat:

1- Go to the website: <u>aladin.u-strasbg.fr</u>

| $\leftrightarrow$ $\rightarrow$ $\mathfrak{C}$ (1) aladln.u-strasbg.fr |                                                                                                    | ☆ № : |
|------------------------------------------------------------------------|----------------------------------------------------------------------------------------------------|-------|
| Portal Simbad VizieR Aladin X-Match Other- Help                        |                                                                                                    | 400m  |
| Ala                                                                    | adin Sky Atlas                                                                                                    |       |
| Overvie                                                                | . Overview                                                                                                    |       |
| Aladin E                                                               | esktop Overview                                                                                                    |       |
| Aladin L                                                               | te                                                                                                    |       |
| Informa                                                                | Aladin is an interactive sky atlas allowing the user to visualize digitized                                                                                                    |       |
| $\rightarrow$ en fra                                                   | astronomical images or full surveys, superimpose entries from                                                                                                    |       |
|                                                                        | data and information from the Simbad database, the VizieR service and<br>other archives for all known astronomical objects in the field                                                                                                    |       |
|                                                                        | Download<br>Aladin Desktop<br>on your machine                                                                                                    |       |
|                                                                        | The Aladin sky aflas is available in two modes: Aladin Desktop, a regular application and Aladin Lite an HTML5<br>javascript web widget.                                                                                                    |       |
|                                                                        | Aladin Desktop                                                                                                    |       |
|                                                                        | Aladin Desktop is a widely-used java tool capable of addressing challenges such as locating data of interest,<br>accessing and exploring distributed datasets, visualizing multi-wavelength data. Compliance with existing or<br>energing V0 standards, interconnection with toher visualisation or analysis tools, abilly to easily compare<br>heterogeneous data are key topics allowing Aladin to be a powerful data exploration and integration tool as well<br>as a science enabler. Aladin Desktop is based on Java techonology. It requires a classical installation on the user<br>machine. (~ more) |       |
|                                                                        | Aladin Lite                                                                                                    |       |
|                                                                        |                                                                                                    |       |

## 2- Click on "Download Aladin Desktop"

| ← → C () aladin.u-strasbg.fr/java/nph-aladin.pl?frame=down | loading     | \$                                                                                                    | . : |
|------------------------------------------------------------|-------------|----------------------------------------------------------------------------------------------------|-----|
| Portal Simbad VizieR Aladin X-Match Other                  | Help        | Trouv.                                                                                                    | Ĩ   |
|                                                            | Aladin De   | esktop<br><sup>s</sup>                                                                                                    |     |
|                                                            | Description | Aladin Desktop is the main application of the Aladin Sky Atlas suite. Developed in Java, Aladin Desktop is able                                                                                                    |     |
|                                                            | Official    | to run on any configuration (Windows, Mac, Linux, etc) even on small machines (>64MB RAM). Aladin Desktop<br>is free, distributed under GPL3 licence (see acknowledgement). Download it and install it according to your                                                                                                    |     |
|                                                            | Outreach    | operating system. Several versions are provided: the official, the outreach version, the beta version, etc, and also<br>some source packages. As any Java tool, Aladin Desktop requires a Java Virtual Machine on your machine.                                                                                                    |     |
|                                                            | Beta        |                                                                                                    |     |
|                                                            | others      |                                                                                                    | - 1 |
|                                                            |             | Windows     Undows       1) Downladd to no your deaktop       2) That's       Image: Statistic Statistic Statist S |     |
|                                                            |             | The Outreach version is a simplified version of Aladin Desktop dedicated for undergraduate students. The choice                                                                                                    |     |

3- Download your desired version according to your operating system. I do for "Linux".

4- Open a terminal (Ctrl + Alt + T) and go to the directory where you saved the file. If you list the files you will find a file named "Aladin.tar"

| mohammad@persia ~/Download                                                                 | - | + | × |
|--------------------------------------------------------------------------------------------|---|---|---|
| File Edit View Search Terminal Help                                                        |   |   |   |
| mohammad@persia ~ \$ cd Download<br>mohammad@persia ~/Download \$ ls -l<br>total 5056      |   |   |   |
| -rw-rr 1 mohammad mohammad 5171200 Mar 22 14:32 Aladin.ta<br>mohammad@persia ~/Download \$ |   |   |   |
|                                                                                            |   |   |   |
|                                                                                            |   |   |   |
|                                                                                            |   |   |   |
|                                                                                            |   |   |   |
|                                                                                            |   |   |   |
|                                                                                            |   |   |   |
|                                                                                            |   |   |   |
|                                                                                            |   |   |   |
|                                                                                            |   |   |   |

5- Extract Aladin.tar (command: tar -xvf Aladin.tar), then you will have a folder named "Aladin" containg four files:

"Aladin", "Aladin.jar", "COPYRIGHT", "FAQ.html" where Aladin is an executable file.

```
      mohammad@persia ~/Download/Aladin
      - + ×

      File Edit View Search Terminal Help

      mohammad@persia ~ $ cd Download

      mohammad@persia ~ $ cd Download

      mohammad@persia ~/Download $ ls -l

      total 5056

      -rw-r--r-1 mohammad mohammad 5171200 Mar 22 14:32 Aladin.tar

      mohammad@persia ~/Download $ ls -l

      Aladin/Aladin.jar

      Aladin/Aladin.jar

      Aladin/FAQ.html

      Aladin/COPYRIGHT

      mohammad@persia ~/Download $ ls -l

      total 5060

      drwxr-xr-x 2 mohammad mohammad 4096 Mar 22 14:51 Aladin

      rw-r-r-r-1 I mohammad mohammad 5171200 Mar 22 14:32 Aladin.tar

      mohammad@persia ~/Download $ ls -l

      total 5060

      drwxr-xr-x 2 mohammad mohammad 5171200 Mar 22 14:32 Aladin.tar

      mohammad@persia ~/Download $ ls -l

      total 5064

      -rw-r--r-1 mohammad mohammad 1219 Oct 21 2010 Aladin

      rw-r--r-1 mohammad mohammad 32546 Nov 29 2010 COPYRIGHT

      -rw-r--r-1 mohammad mohammad 32546 Nov 29 2010 COPYRIGHT

      -rw-r--r-1 mohammad mohammad 218745 Mar 1 2016 FAQ.html

      mohammad@persia ~/Download/Aladin $ []
```

#### 6- Go to the website: www.star.bris.ac.uk/~mbt/topcat

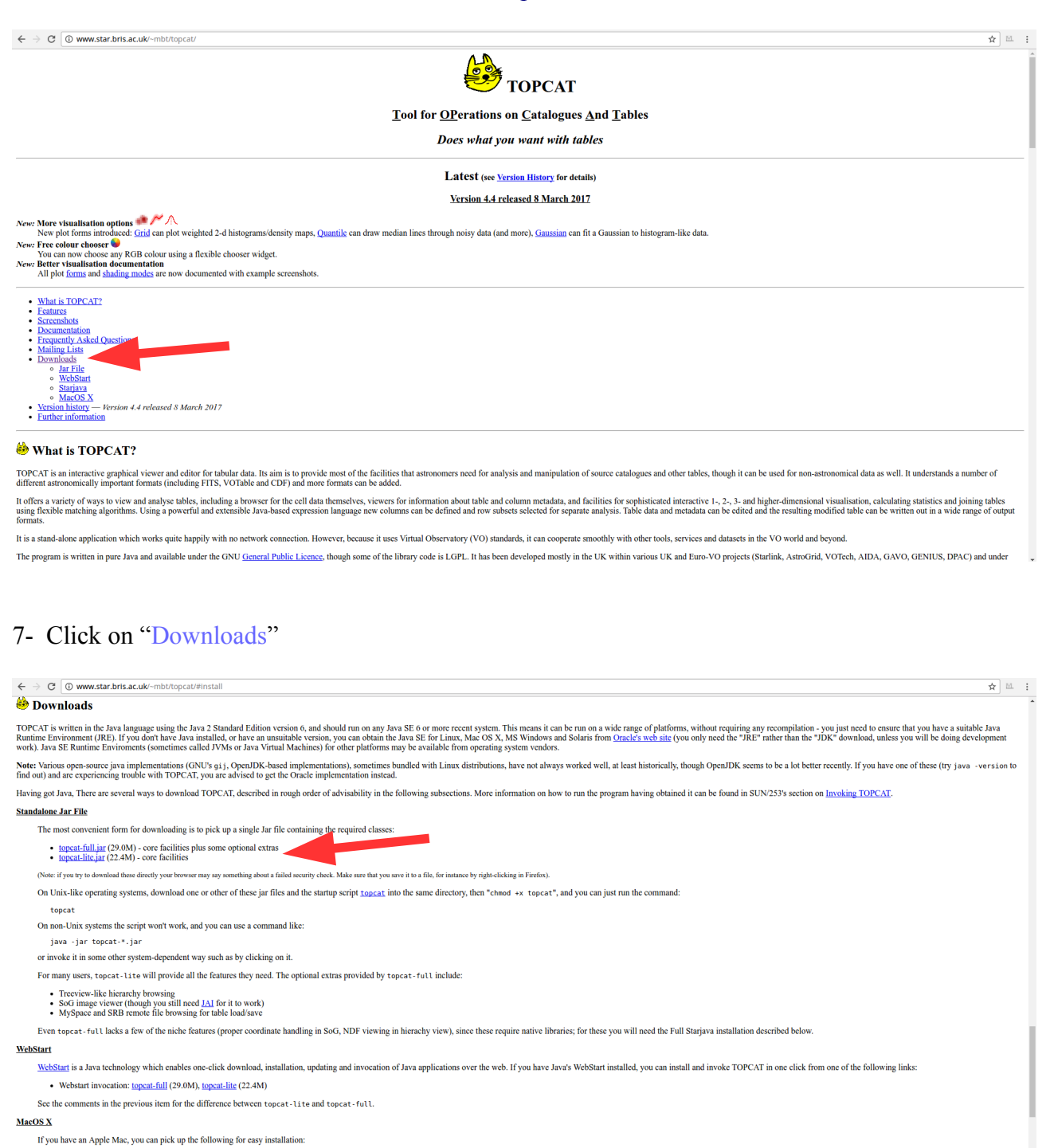

8- Select the desired version to download. I downloaded the first one.

naged" dmg file

topcat-full.dmg (35.2M)

Full Starjava Installation

A couple of FAQ entries are relevant: how to set flags for memory usage etc and problem with "dar

9- Open a terminal (Ctrl + Alt + T) and go to the directory where you saved the file. If you list the files you will find a file named "topcat-full.jar".

| mohammad@persia ~/Download                                                                                                    | - | + | × |
|----------------------------------------------------------------------------------------------------|---|---|---|
| File Edit View Search Terminal Help                                                                                                    |   |   |   |
| mohammad@persia ~ \$ cd Download<br>mohammad@persia ~/Download \$ ls -l<br>total 34804                                                                                                    |   |   |   |
| total 34804<br>drwxr-xr-x 2 mohammad mohammad 4096 Mar 22 14:51 Aladin<br>-rw-rr 1 mohammad mohammad 5171200 Mar 22 14:32 Aladin.tar<br>-rw-rr 1 mohammad mohammad 30452554 Mar 22 17:45 topcat-full.jar<br>mohammad@persia ~/Download \$ [] |   |   |   |
|                                                                                                    |   |   |   |
|                                                                                                    |   |   |   |